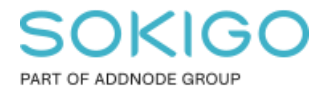

Produkt: GEOSECMA for ArcGIS Område: Generell Modul: Fastighet Skapad för Version: 10.9.1 SP6 Uppdaterad: 2024-12-23

Samfällighetsförening

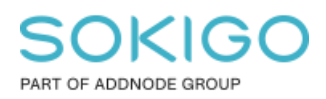

Sida 2 av 4

# Innehåll

| Samfällighetsförening                      | 1 |
|--------------------------------------------|---|
| 1. Sammanfattning                          | 3 |
| 2. Hur får jag tillgång till informationen | 3 |
| 3. Sökrutin för samfällighetsföreningar    | 3 |
| 4. Informationslayouten för samfälligheter | 3 |
| 5. Hitta delägande fastigheter             | 4 |

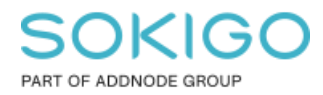

## 1. Sammanfattning

Då Lantmäteriet har tagit bort samfällighetsföreningarna från ÖFF så kan man idag endast få samfällighetsföreningsinformation via Samfällighetsförening Direkt tjänsten. Denna guide beskriver hur man kan söka efter och nå information för samfällighetsföreningen.

# 2. Hur får jag tillgång till informationen

För att få tillgång till Samfällighetsförening Direkt så behöver Direktåtkomsttjänsterna konfigureras i GEOSECMA Manager. Det görs under Moduler > Fastighet > "Fastighet Direktåtkomsttjänster"

Här ställer administratören in Kontoinformation samt Behörigheter

#### 3. Sökrutin för samfällighetsföreningar

Vi levererar med en sökrutin för att söka efter samfällighetsförening. Det är sökrutinen "Sök samfällighetsförening". Den hittas under Välj sökrutin.

| Välj sökrutin 👻                                        |                       |
|--------------------------------------------------------|-----------------------|
| Sök samfällighetsförening<br>Sök samfällighetsförening |                       |
| Samfällighetsförening                                  | Samfällighetsförening |

## 4. Informationslayouten för samfälligheter

Det finns olika sätt att komma åt informationslayouten för samfällighetsföreningar.

Använda sökrutinen "Sök samfällighetsförening" och i resultatet tryck på Mer knappen och välj Identifiera.

#### ELLER

Om fastigheten du Identifierar har en andel i en samfällighet eller gemensamhetsanläggning som förvaltas av en Samfällighetsförening så visas Informationen om samfällighetsföreningen i Online delen

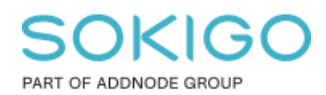

Sida 4 av 4

#### Information

| Registerenhet                                                  | Fastighet (online)                       |                             |                |  |  |  |
|----------------------------------------------------------------|------------------------------------------|-----------------------------|----------------|--|--|--|
| <ul> <li>Fastighet</li> </ul>                                  |                                          |                             |                |  |  |  |
|                                                                | Status:                                  | Gällande                    |                |  |  |  |
| GISLAVED                                                       | Senast uppdaterad (KLM/SLM): 1997-07-04  |                             |                |  |  |  |
| :                                                              | Senast uppdaterad (Register): 2009-07-15 |                             |                |  |  |  |
|                                                                |                                          |                             |                |  |  |  |
| Kopiera till urklipp<br>Kopiera till urklipp (efternamn först) |                                          |                             |                |  |  |  |
| Adress                                                         |                                          |                             |                |  |  |  |
|                                                                |                                          |                             |                |  |  |  |
|                                                                |                                          |                             |                |  |  |  |
| ▲ Samfällighetsförening                                        |                                          |                             |                |  |  |  |
| SAMFÄLLIGHETSFÖRENING (                                        |                                          |                             |                |  |  |  |
| Samfällighetsförening                                          |                                          | Gislaved / Levande          |                |  |  |  |
|                                                                |                                          |                             |                |  |  |  |
| GISLAVEDS KOMMUN                                               |                                          |                             |                |  |  |  |
| 1                                                              |                                          |                             |                |  |  |  |
| Information                                                    |                                          | Dolum för                   |                |  |  |  |
| Registreringsdatum                                             | 1996-02-08                               | avregistrering:             |                |  |  |  |
| Senast ändrad:                                                 | 1996-02-09                               |                             |                |  |  |  |
| Firmatecknare:                                                 | ORDFÖRANDE OCH KASS<br>SIG               | ÖR VAR FÖR<br>Räkenskapsår: | 0101 -<br>3112 |  |  |  |

#### 5. Hitta delägande fastigheter

I Informationslayouten för Samfällighetsföreningen, gå ner till Förvaltningsobjekt för att se namnet på fastigheten som samfällighetsföreningen förvaltar

```
    Förvaltningsobjekt (1)
    Gemensamhetsanlaggning GISLAVED GISLAVED GA:7 Vägar
```

Sök efter denna fastighet och Identifiera den så att informationslayouten för fastigheten visas. Under fliken Delägande fastigheter så listas alla delägande fastigheterna.